## **Compressing Video**

You may need to compress your video file if you are having difficulty uploading it.

## Download Handbrake

Go here:

## https://handbrake.fr/

Download Handbrake and install it on your computer

## Using Handbrake

Open Handbrake and open your video file in it.

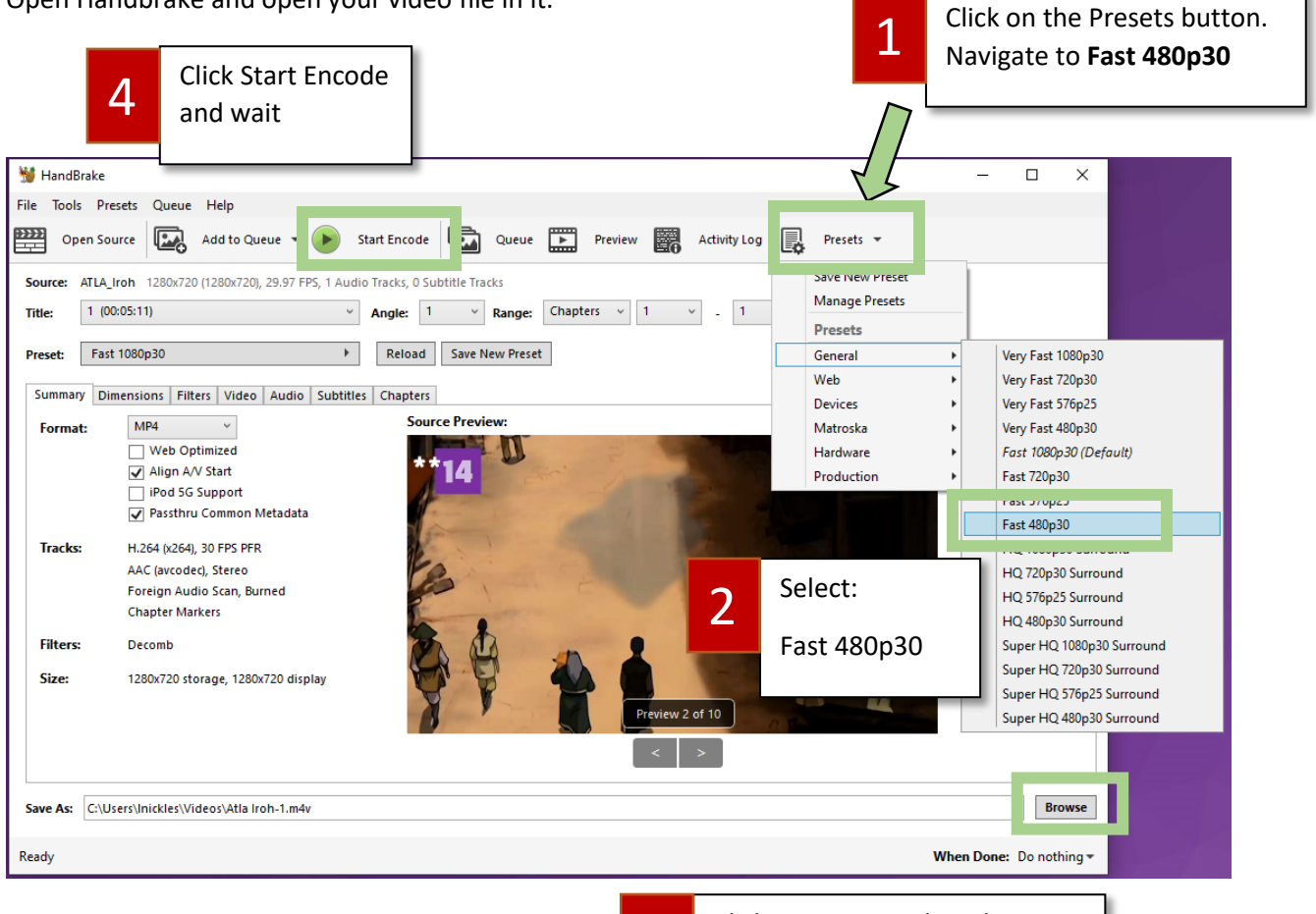

3

Click Browse to select the folder where you want the compressed video to be saved. Rename the video if you wish